# N-ESP32-AD9834C

### 端子表

下記のスイッチとは、スイッチボードのJ1コネクタのピン番号です。

| 基板端子名 | 内容          | 基板端子名 | 内容            |
|-------|-------------|-------|---------------|
| 3V3   | 電源(3V~3.3V) | GND   | 電源の GND       |
| VP    | 未接続         | 23    | 未接続           |
| VN    | 未接続         | 22    | LCD への SCL 信号 |
| 34    | 未接続         | 21    | LCD への SDA 信号 |
| 35    | 未接続         | 19    | 未接続           |
| 32    | スイッチ 3      | 18    | 未接続           |
| 33    | スイッチ 4      | 5     | 未接続           |
| 25    | 未接続         | 17    | スイッチ 9        |
| 26    | スイッチ 5      | 16    | スイッチ 10       |
| 27    | スイッチ 6      | 4     | スイッチ 2        |
| GND   | スイッチ 8      | 2     | スイッチ 1        |
| OA    | IOUT (出力)   | OB    | IOUB (出力)     |
| GND   | GND         | GND   | GND           |

1.電源

電源は、3V~3.3Vを3V3端子と、GND端子へ接続してください。

2.出力(DC 成分が出力されています)

出力は、OA と OB 端子にでています。

この出力は、240Ω で 3.3V にプルアップされて、直接端子に出ています。(回路図を参照) そのため、常に DC3.3V が端子に出力されています。

もし、接続先の入力に DC 電圧を印加できない場合は、途中に DC カットコンデンサを 入れてください。 使用する周波数が高い(100KHz 以上)の場合は、0.1uF から 0.01uF が適当です。 使用する周波数が低い(100KHz 以下)の場合は、10uF から 100uF が適当です。

# 3.LCD の接続

LCD は付属しませんので、別途、秋月電子さんから購入してください。 https://akizukidenshi.com/catalog/g/gK-08896/

# LCD 基板の、プルアップ抵抗をON にしてください。(はんだジャンパー)

LCD のマニュアルの最後のページに、方法が記載されています。

SCL, SDA, GND, +3.3V を接続します。 上記端子表を、参照してください。

# 4.LCD 表示

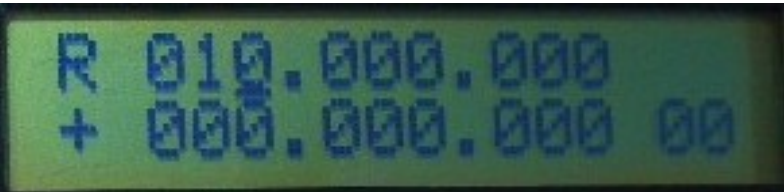

| R             | SW4の操作によって、RとTが切り替わります。 |  |
|---------------|-------------------------|--|
| +             | RIT の±                  |  |
| 上段            | 発振周波数                   |  |
| (010.000.000) |                         |  |
| 下段            | RIT の移動量                |  |
| (000.000.000) |                         |  |
| 左下 (00)       | チャンネル番号                 |  |

5.ボタン操作

| S1      | 左へカーソル移動                                                                                                    |
|---------|----------------------------------------------------------------------------------------------------|
| S2      | 右へカーソル移動                                                                                                    |
| S3      | 入力フィールド移動<br>周波数、RIT、チャンネル、レベルの各項目を、順番に移動します。                                                                                                    |
| S4      | RIT の ON/OFF<br>RIT のが ON になると、RIT 周波数の左側に" * "マークが付きます。<br>ON の場合、発振周波数に RIT の値が加算(-ならば減算)されます。                                                                                |
| S6 + S1 | チャンネル ライト<br>周波数、RIT、オフセット、レベルなどの情報を、チャンネルに記憶します。<br>あらかじめ、チャンネル番号を、設定したいチャンネルに変更しておいてく<br>ださい。<br>値がライトされたチャンネルには、左側に"*"マークが付きます。<br>※チャンネル0番が設定されている場合は、起動時に0番の値でスタートしま<br>す。 |
| S6 + S2 | 0 クリア<br>カーソルがある入力フィードを、0 にします。                                                                                                    |
| S6 + S3 | チャンネル コール<br>現在のチャンネル番号の情報を読み出します。                                                                                                    |
| S6 + S4 | エンコーダ ロック<br>エンコーダを回しても、反応しなくなります。                                                                                                    |

6.初期化

SW6を押したまま、電源 ON を行うと、EEPROM に記憶されているデータが初期化されます。 LCD に"INIT OK"と表示されるまで、SW6 を押し続けます。 チャンネルデータ、オフセットなどは、初期値(0)になります。

7.表示設定(オフセット 逓倍 逆方向)

通常、なにも設定しない初期状態では、表示周波数と発振周波数は一致しています。 オフセット、逓倍、逆方向の設定することで、発振周波数と表示の関係を変えることができま す。

表示周波数 = 発振周波数 \* 逓倍 + オフセット 発振周波数 : 実際に出力される周波数 逓倍 : 外部で逓倍する場合の倍率 オフセット : 表示オフセット

例えば、逓倍が3倍、オフセットが10MHzの場合、発振周波数が100MHzならば 100\*3+10=310 MHz

がLCDの上段に表示されます。

RIT に値を設定してから、各ボタンを押します。

| S6 + S3 + S1      | オフセット設定   |  |
|-------------------|-----------|--|
| S6 + S3 + S2      | 逓倍設定      |  |
| S6 + S3 + S2 + S1 | 逆方向発振の基準点 |  |

設定には、RIT に設定した値が使われます。

(例)

RIT = 10MHz

に設定した状態で、S6+S3+S1 を押すと、オフセットが10MHzにセットされます。

#### 逆方向発振

逆方向発振は、表示とは逆の方向に発振が動きます。 例えば、逆方向発振の基準点を100MHzに設定した場合、 表示が110MHzになった場合、発振は90MHzになっています。

8.アプリのインストール

Android 用のアプリのインストールは、Google Play ストアからインストールしてください。 両端に、ダブルコーテーションを付け "n-dds-ble" で、検索してください。 ダブルコーテーションがないと、関係のないアプリが一杯でてきます。

### アプリ起動時に、「位置情報」の使用許可を与えてください。

アプリ自体では、「位置情報」を使用していませんが、周辺の Bluetooth を探すときに、 システムが「位置情報」を使用しています。

# n-esp32-dds-ad9834

| Reference               | Quantity | Value               |
|-------------------------|----------|---------------------|
| C1 C2 C4 C5 C6 C7 C8 C9 | 8        | 0.1uF               |
| C3                      | 1        | 22uF                |
| J1                      | 1        | Conn_02x03_Odd_Even |
| J2                      | 1        | Conn_02x05_Odd_Even |
| J3 J4                   | 2        | Conn_01x13          |
| R2 R3                   | 2        | 240                 |
| R4 R1                   | 2        | 6.8K                |
| U1                      | 1        | ESP32-WROOM-32      |
| U2                      | 1        | AD9834              |
| Y1                      | 1        | 75MHz               |
| 基板                      | 1        |                     |

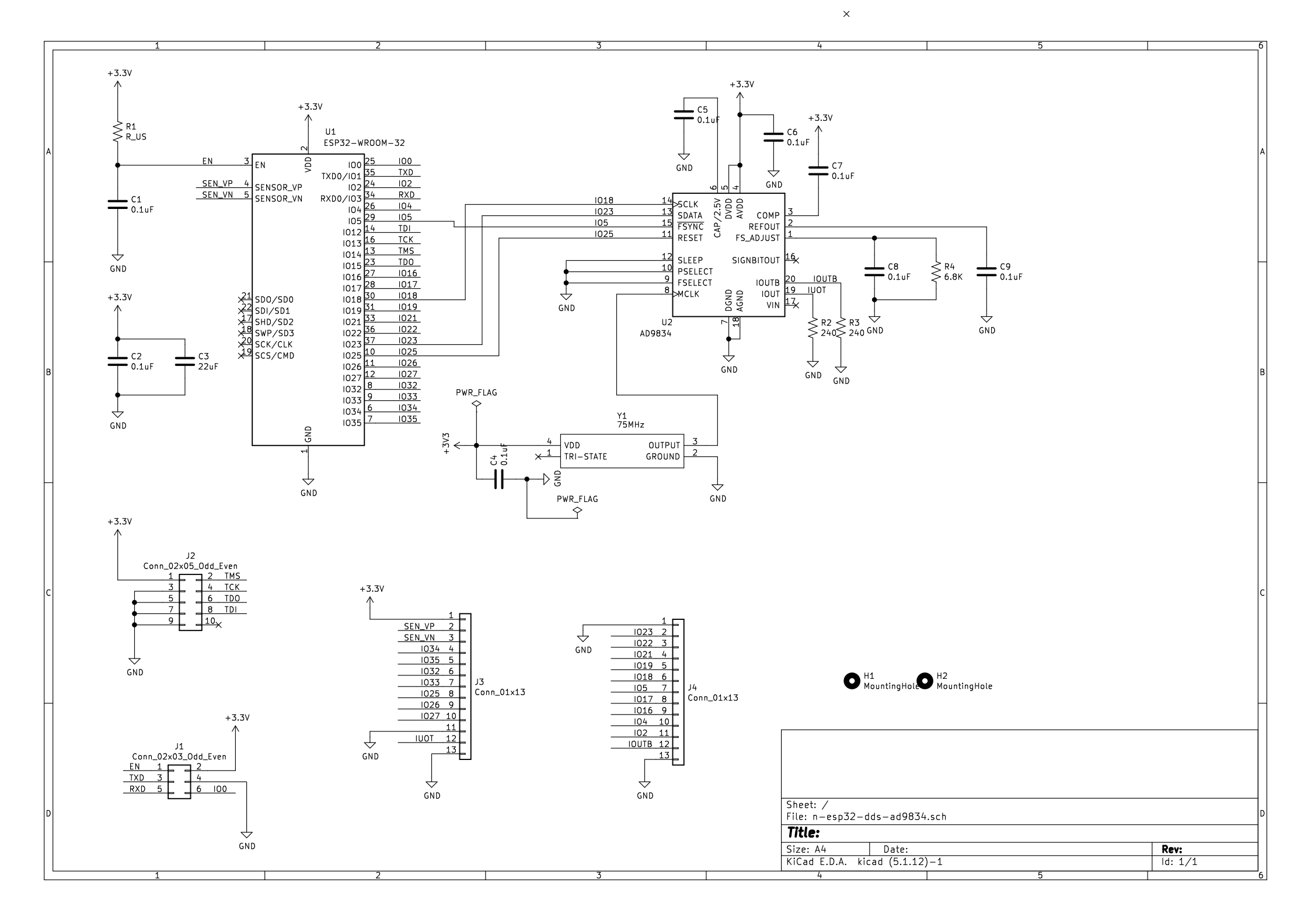